# eLibro

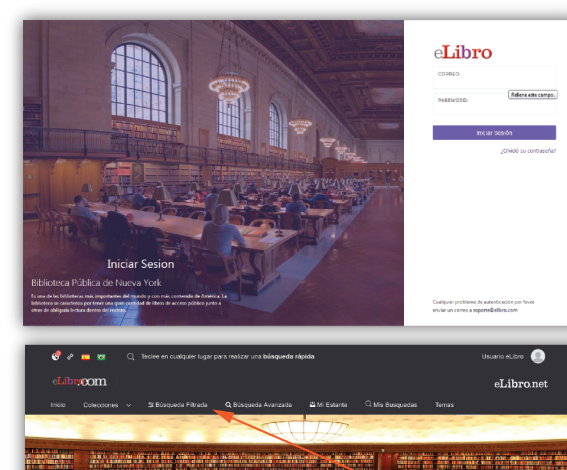

## AND A REAL PROPERTY OF A DESCRIPTION OF A DESCRIPTION OF Contraction of the second second seco

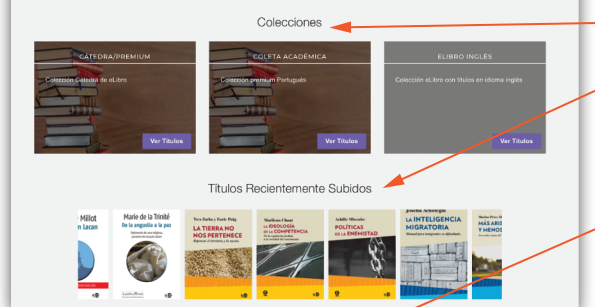

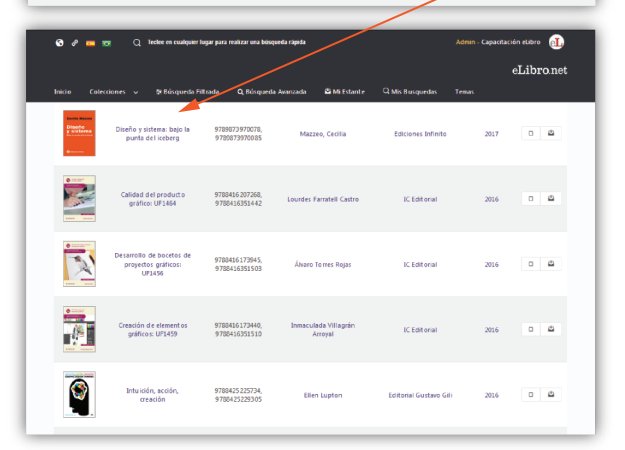

Los filtros de búsqueda permanecen a la vista.

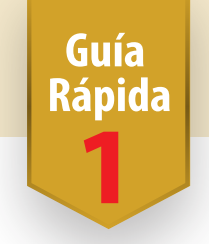

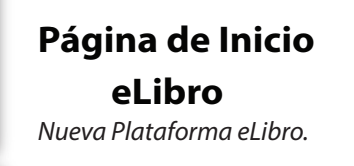

### Sesión de Usuario

Búsqueda Rápida Búsqueda Filtrada Búsqueda Avanzada

#### Colecciónes

Títulos más recientes

#### Organizar los resultados de las búsquedas

En forma predeterminada, los resultados de cada búsqueda son ordenados por relevancia según el puntaje obtenido del número de veces en que aparece el criterio buscado dentro de un documento. El documento con mayor cantidad de coincidencias aparece en el primer lugar de la lista.

Puede reordenar los resultados de una búsqueda según: Fecha, Título, Autor, Editorial.

Para abrir un documento debe hacer clic en el título o en la portada.

## eLibro

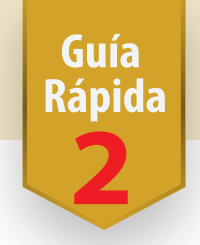

#### Información sobre cada documento

Al hacer clic para abrir un documento, verá la página de detalles del mismo, donde se indica disponibilidad -permisos- para uso, lectura, descarga completa y cantidad de páginas permitidas para copia.

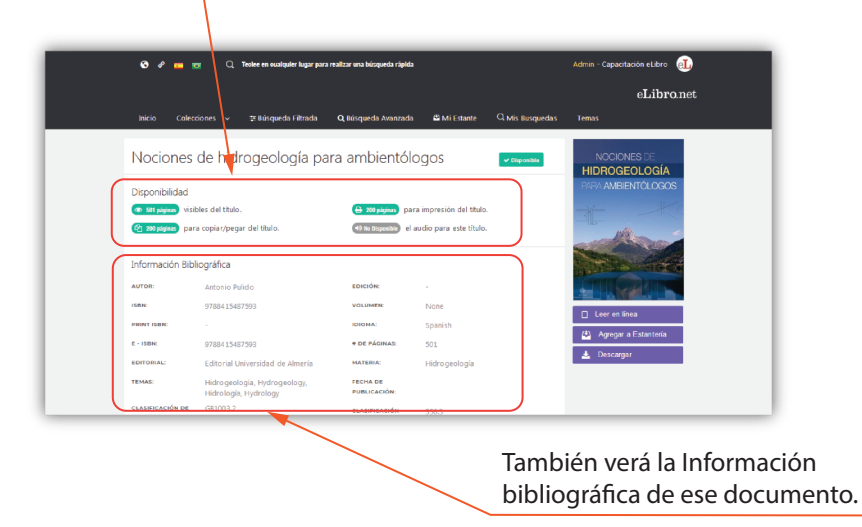

#### Barra de Herramientas

Cada libro posee su ficha técnica y su tabla de contenidos. Puede copiar su enlace y agregarlo a su Estante Personal. Las herramientas están disponibles a la derecha.

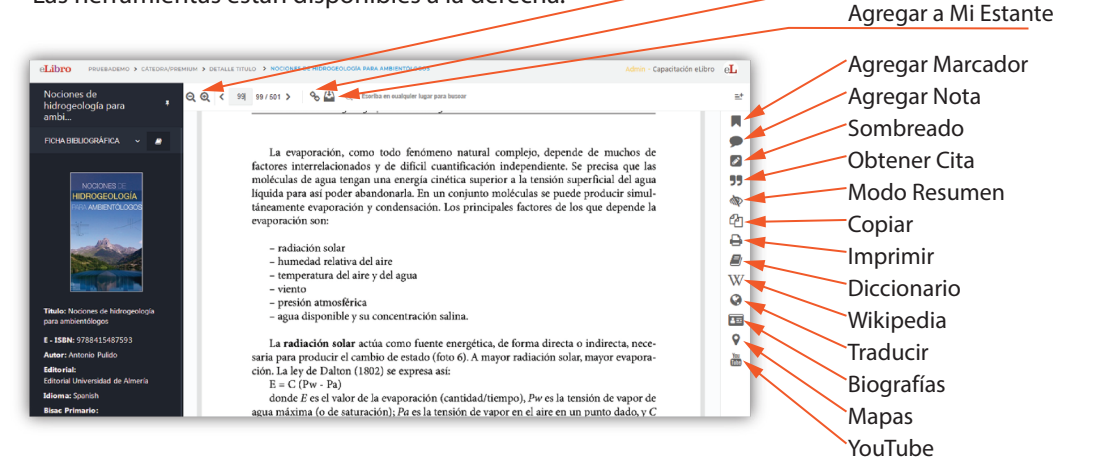

Nueva Plataforma eLibro

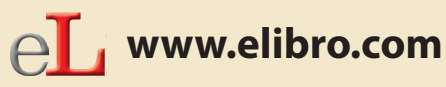

www.elibro.com/ayuda www.elibro.com/marketing www.elibro.com/usuarios www.elibro.com/colecciones

Zoom

Copiar Enlace

# eLibro

### Guía Rápida

#### Iniciar sesión de usuario

Cada usuario dispone de un espacio llamado Estantería, dónde se guardarán los textos y carpetas.

| Disponibilidad                                        | terration and the second second second second second second second second second second second second second se          |                                                                                                    |                           |                |
|-------------------------------------------------------|----------------------------------------------------------------------------------------------------|----------------------------------------------------------------------------------------------------|---------------------------|----------------|
| visiones del cuito.                                   |                                                                                                    | (An a program all and a part and a part and |                           | and the second |
| e 118 pagnas p                                        | ara copianpegar bei titulo.                                                                                              | No Disponible                                                                                                    | eraudio para esse titulo. | 6357           |
| nformación Bib                                        | liográfica                                                                                                    |                                                                                                    |                           | All .          |
| UTOR:                                                 | Coriat, Silvia Aurora, Sonia Marsal                                                                                      | EDICIÓN:                                                                                                    |                           |                |
| 58N:                                                  | 9781512948073, 9789871716389                                                                                             | VOLUMEN:                                                                                                    | None                      | Learen I       |
| RINT ISBN:                                            | 9789871716389                                                                                                    | IDIOMA:                                                                                                    | Spanish                   | 🐴 Agregar      |
| - ISBN:                                               | 9781512948073                                                                                                    | # DE PÁGINAS:                                                                                                    | 294                       | 🛓 Descarge     |
| DITORIAL:                                             | Editorial Nobuko                                                                                                    | MATERIA:                                                                                                    | Diseño y moda             |                |
| TMAS:                                                 | City planning, Space (Architecture),<br>People with disabilities, Social aspects,<br>Planificación urbana. Arquitectura, | FECHA DE<br>PUBLICACIÓN:                                                                                                    |                           |                |
|                                                       | Discapacitado                                                                                                    | CLASIFICACIÓN<br>UNIVERSAL                                                                                                    | 711                       |                |
| CLASIFICACIÓN<br>DE LA<br>SIBLIOTECA DEL<br>CONGRESO: | HT166                                                                                                    | DECIMALI                                                                                                    |                           |                |
| IUMERO<br>DECIMAL DEWEY:                              | 711.4                                                                                                    |                                                                                                    |                           |                |

¿Cómo agregar un documento a una Estantería?

Busque el botón Agregar a la Estantería, que se encuentra tanto en un documento abierto como en los resultados de una búsqueda.

Un documento guardado en la *Estantería* conservará las notas y marcas que Ud. haya colocado en él.

Cada *Estantería* permite organizar

carpetas de documentos y también compartir con otros usuarios los enlaces a textos y carpetas.

#### Descargar un documento completo

Para poder descargar un documento debe haber iniciado previamente Sesión de Usuario.

#### En tres pasos:

- 1 Seleccionar el dispositivo desde el cual realizará la descarga.
- 2 Instalar la Aplicación según corresponda a su sistema, por ejemplo un equipo de escritorio(Windows, Mac, Linux) o un equipo móvil (Android / iOS)
- 3 Descargar el documento.

Por seguridad, recuerde finalizar sesión cuando termine de trabajar.

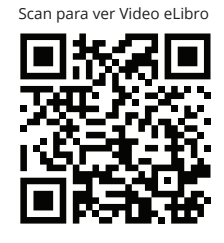

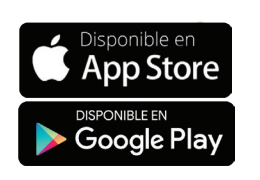

### eL

Aplicación propia eLibro, disponible en forma gratuita en App Store y Google Play

f@mundoelibro y@eLibro\_com ()@elibro.oficial in@eLibro Empresa

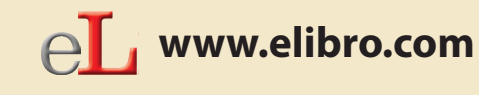

Atención al cliente: ayuda@elibro.com

Contacto: ventas@elibro.com Soporte: soporte@elibro.com Capacitación online: capacitacion@elibro.com

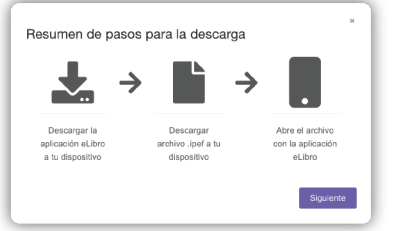